# COORDINACIÓN GENERAL DE REGISTRO DE INSUMOS AGROPECUARIOS DIRECCIÓN DE REGISTRO DE INSUMOS PECUARIOS

### Indicaciones para realizar la modificación de empresas veterinarias en el sistema GUIA

A través del documento AGR-AGROCALIDAD/CRIA-2021-0679-O del 19 de febrero de 2021, se indica que "…en proceso de salva para registro o modificación de una empresa veterinaria, se indica que los procesos serán concluidos por el sistema GUIA, por lo que ya no deberá ingresar una solicitud para subsanar las observaciones realizadas al proceso de registro o modificación de empresa y lo pertinente será comunicado por la Agencia", es decir, los procesos de modificación o registro de empresas ingresados antes del 19 de febrero, serán atendidos con la indicación que el trámite debe finalizar en el sistema GUIA pues dicho sistema genera el certificado de empresa correspondiente.

A continuación se detalla el procedimiento que un operador registrado en el sistema GUIA debe realizar para modificar su registro como empresa de productos veterinarios.

1.- Cambio en los sitios y áreas registradas: para el cambio de nombre del sitio, dirección, teléfono, actividad (fabricante, formulador, distribuidor), el usuario debe crear un nuevo sitio y área en el módulo INSCRIPCIÓN DE OPERADORES del sistema GUIA y finalizar el registro como empresa. En caso que el antiguo sitio y área deje de funcionar, deberá solicitar a la Agencia la inhabilitación de este sitio o área al correo consultasregistros@agrocalidad.gob.ec

| Dinicio 🕜 Ayuda                 | Salir Inscripción de Operado                            | ores Sitios                                          |       |                                                                                                | Ún                                   | Eddy<br>imos acceso: 4/3/2021 (14:24)  |
|---------------------------------|---------------------------------------------------------|------------------------------------------------------|-------|------------------------------------------------------------------------------------------------|--------------------------------------|----------------------------------------|
| Administración de               | H Nuevo                                                 | C Actualizar Seleccionar                             |       |                                                                                                | Nue                                  | evo sitio operador                     |
| (1) Operaciones                 |                                                         |                                                      | Azuay | << Anterior                                                                                    | Paso 1 de 2                          | Siguiente >>                           |
| Declarar producto               | Código: 1722551049.0101 Código:<br>EPA FLORE            | : 1722551049.0103 Código: 1722551049.0102            |       | Nombre del sitio                                                                               | Superficie total(n                   | <b>12)</b> Ej: 1234.56                 |
| Representante<br>técnico        | TIO BA                                                  | UO s                                                 |       | Provincia Provincia Can Dirección Ej: Santa Rosa                                               | tón O<br>Referencias Ej: S           | Parroquia C                            |
| Declarar<br>proveedores         | 3 Areas registradas: 12 40 A                            | 48 Areas registradas: 1                              |       | Teléfono         Ej: (02) 456-9857           Latitud UTM         Elija en el mapa         Long | gitud UTM Elija en el mapa           | Zona Elija en el mapa                  |
| Administrar<br>documentos       | Código: 1722551049.0104<br>OFICINA<br>Santa Rosa<br>Ser | : 1722551049.0105<br>IA<br>BACFERTILIZANTE<br>asdfsd | +     | Ubicación                                                                                      |                                      |                                        |
| Cargar anexos requeridos        | 70 Areas registradas: 4 73 A                            | ireas registradas: 5 74 Áreas registradas: 8         |       | Nota: Por favor marque en el mapa la ubio                                                      | cación del sitio. Puede ampliar el l | nismo para indicar la posición exacta. |
| Cargar información<br>adicional | Código: 1722551049.0107 Código:                         | : 1722551049.0108 Código: 1722551049.0109            |       | Google                                                                                         |                                      |                                        |
| Registrar<br>rendimiento        | HACIENDABPA<br>ASDFASDF asdas                           | vet ÅAAA<br>santa rosa                               |       | Esta página<br>correctament                                                                    | no puede cargar Google Map<br>le.    | as and a set                           |
|                                 | 76 Åreas registradas: 1 92 Å                            | ireas registradas: 1 1 gireas registradas: 1         |       | Eres el prop                                                                                   | ietario de este sitio                | me and                                 |

**2.- Cambio de responsable técnico**: para operaciones registradas antes de 2018, deberá solicitar la inhabilitación del sitio o área y realizar un nuevo registro de sitio y área para declarar el responsable técnico, y completar el registro como empresa. Para operaciones registradas desde 2018 puede utilizar el botón INICIAR PROCESO DE ACTUALIZACIÓN que tiene cada operación aprobada en el sistema GUIA.

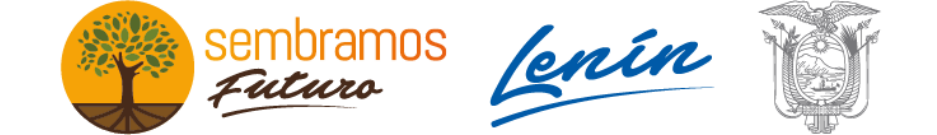

AGENCIA DE REGULACIÓN Y CONTROL FITO Y ZOOSANITARIO

|    | Represent    | ante técr | nico                 |                                |          |
|----|--------------|-----------|----------------------|--------------------------------|----------|
| Id | entificación |           | Nombre               | Título                         | Área     |
| 19 | 00406826     | TORRES S  | OTO VICTOR ALEXANDER | MEDICO VETERINARIO ZOOTECNISTA | Pecuario |
|    |              |           |                      |                                |          |
|    | VETERINA     | RIO       | PRODUCTO PRUEBA      | PRODUCTO PRUEBA :              | 3473302  |
| 1  |              |           |                      |                                |          |

Se adjunta un link con el video instructivo para cambio de responsable técnico: <u>https://agrobox.agrocalidad.gob.ec/agrobox/data/public/df8c96--es</u>

**3.- Cambio de razón social/RUC**: deberá realizar un nuevo registro de usuario y contraseña en el sistema GUIA, registrar los sitios y áreas correspondientes y finalizar el registro como empresas.

| đ | AGENCIA DE F                                                                                                    | SCRIPCIÓR<br>REGULACIÓN Y<br>AGRO | A de Operador<br>CONTROL FITO Y ZOOSANITARIO<br>DCALIDAD | 0 - |  |
|---|----------------------------------------------------------------------------------------------------|-----------------------------------|----------------------------------------------------------|-----|--|
|   | La información ingresada en este formulario servirá para registrarse en sistema<br>informático y acceder a los servicios de AGROCALIDAD. La información es de<br>carácter confidencial y de uso exclusivo para la institución y el usuario dueño de<br>los datos. |                                   |                                                          |     |  |
|   |                                                                                                    |                                   |                                                          |     |  |
|   | <ul> <li>RUC - Persona nat</li> <li>RUC - Persona jurí</li> </ul>                                                                                                    | dica                              |                                                          |     |  |
|   | <ul> <li>RUC - Sociedad Pú</li> <li>Cédula</li> <li>Número de identificación</li> <li>Datos generales</li> </ul>                                                                                                    | ública                            |                                                          |     |  |
|   | <ul> <li>RUC - Sociedad Pú</li> <li>Cédula</li> <li>Número de identificación</li> <li>Datos generales</li> <li>Razón social (+)</li> </ul>                                                                                                    | ública                            |                                                          |     |  |
|   | RUC - Sociedad Pí<br>Cédula<br>Nomero de Identificación<br>Datos generales<br>Razón social (+)<br>Nombre de la empresa                                                                                                    | ública                            |                                                          |     |  |
|   | RUC - Sociedad Pi<br>Cédula<br>Idmaro de Identificación<br>Datos generales<br>Razón social (+)<br>Nombre de la empresa<br>Representante legal                                                                                                    | ública                            | Apellidos                                                |     |  |

**4.- Cambio de representante legal, datos de facturación, correo electrónico**: deberá utilizar la herramienta ACTUALIZAR MIS DATOS que se encuentra en el menú DATOS DEL OPERADOR

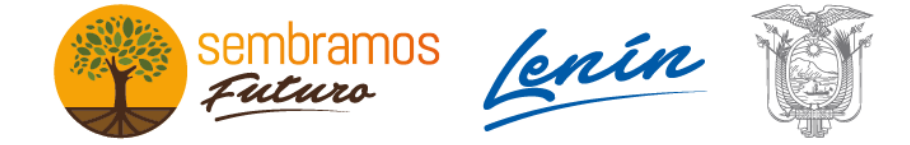

### AGENCIA DE REGULACIÓN Y CONTROL FITO Y ZOOSANITARIO

| 🔞 Inicio 🕜 Ayuda 🛛 | Salir Inicio Mis date | DS                                     |                       |                                |                   | Eddy<br>Últimos acceso: 4/3/2021 (14:24) |
|--------------------|-----------------------|----------------------------------------|-----------------------|--------------------------------|-------------------|------------------------------------------|
| Mis Programas      | Actualizar mis datos  | Cambio de clave y<br>nombre de usuario | Administrar empleados |                                |                   |                                          |
| Mis datos          |                       |                                        |                       |                                | Modificar 🗎 Actua | alizar                                   |
| Datos operador     |                       |                                        |                       | Información general            |                   |                                          |
|                    |                       |                                        |                       | Razón social Edison Ayala      |                   |                                          |
|                    |                       |                                        |                       | Representante legal Andres     | Salguero          |                                          |
|                    |                       |                                        |                       | Representante técnico Ayala    | Edison            |                                          |
|                    |                       |                                        |                       |                                |                   |                                          |
|                    |                       |                                        |                       | Datos de oficina               |                   |                                          |
|                    |                       |                                        |                       | Provincia Pichincha            | Cantón Quito      | Parroquia Cotocollao                     |
|                    |                       |                                        |                       | Dirección Direccion            |                   |                                          |
|                    |                       |                                        |                       | Teléfonos (02) 222-2222        | (02) 222-2        | 2222                                     |
|                    |                       |                                        |                       | Celular (09) 9999-9999         | Secundario        | D                                        |
|                    |                       |                                        |                       | Fax Secundario                 |                   |                                          |
|                    |                       |                                        |                       | Correo técnico jakeddy1907@ł   | hotmail.com       |                                          |
|                    |                       |                                        |                       | Correo facturación electrónica | jake@gmail.com    |                                          |

**5.- Añadir nuevos productos**: para operaciones registradas antes de 2018, deberá solicitar la inhabilitación del sitio o área y realizar un nuevo registro de sitio y área, y finalizar el registro como empresa. Para operaciones registradas desde 2018 puede utilizar la herramienta DECLARAR PRODUCTO del módulo INSCRIPCIÓN DE OPERADORES

| inicio 🕜 Ayuda            | Salir Inscripción de                                                                                                    | e Operadores Solicitud                            | tes                                            |                                                                                      | Últimos                                                                   | Eddy<br>acceso: 4/3/2021 (15:08)         | <u>E</u> |
|---------------------------|----------------------------------------------------------------------------------------------------|---------------------------------------------------|------------------------------------------------|--------------------------------------------------------------------------------------|---------------------------------------------------------------------------|------------------------------------------|----------|
| Administración de         |                                                                                                    | C Actualizar                                      | Seleccionar                                    |                                                                                      |                                                                           |                                          |          |
| sidos y areas             |                                                                                                    |                                                   |                                                | Registro de Operador                                                                 |                                                                           |                                          |          |
| () Operaciones            |                                                                                                    |                                                   | Hacienda RIA Fertilizantes                     | Tipo de Producto: Seleccione                                                         |                                                                           |                                          | •        |
| Declarat staduate         |                                                                                                    |                                                   |                                                | Subtipo de Producto:                                                                 |                                                                           |                                          | 0        |
| Declarar producto         | # 98-337751 Pichincha                                                                                                    | # 87-337751 Pichincha<br>Distribuidor en Rodege 3 | # 88-337751 Pichincha                          | Agregar producto                                                                     |                                                                           |                                          |          |
| Representante<br>técnico  | Envasado en Bódega,<br>Fabricación 1                                                                                                    | Distribution en Douega o                          | envase MQ                                      |                                                                                      |                                                                           |                                          |          |
| Declarar<br>proveedores   | Estado: aprobada                                                                                                    | Estado: aprobada                                  | Estado: Cargar productos                       | Nota: Por favor revise que la informa<br>previamente, puede                          | ción ingresada sea correcta. Si ya<br>enviar la solicitud sin agregar más | posee productos agregado<br>s productos. | os       |
| -                         |                                                                                                    |                                                   |                                                | Productos agregados                                                                  |                                                                           |                                          |          |
| Administrar<br>documentos | # 122-337751 Pichincha<br>Almacenista en ALMACEN<br>PRUEBA                                                                                                    |                                                   | ۴                                              | Tipo operación: Fabricante/Formulador-En<br>Nombre sitio: Hacienda RIA Fertilizantes | vasador-Distribuidor-Importador-Exp                                       | ortador                                  |          |
| Cargar anexos             |                                                                                                    |                                                   |                                                | Nombre area: Fabricación 1, Bódega                                                   |                                                                           |                                          |          |
| requeridos                | Estado: aprobada                                                                                                    |                                                   |                                                | Tipo producto                                                                        | Subtipo producto                                                          | Producto                                 |          |
| Cargar información        | and the second second s |                                                   |                                                | FERTILIZANTE PRUEBA                                                                  | Prueba                                                                    | Prueba                                   |          |
| adicional                 |                                                                                                    |                                                   | Lissian de La Franda                           | CONSUMO PROPIO-FERTILIZANTES                                                         | ENMIENDAS DE SUELO                                                        | ENMIENDAS DE SUELO                       | •        |
| C Destators               |                                                                                                    |                                                   | Hacienda La Fronda                             | ENMIENDAS                                                                            | Biológica                                                                 | NUTRIABONO                               |          |
| rendimiento               |                                                                                                    |                                                   |                                                | CONSUMO PROPIO-FERTILIZANTES                                                         | FERTILIZANTES                                                             | FERTILIZANTES                            |          |
|                           | # 7-337752 Pichincha                                                                                                    | # 101-337752 Pichincha                            | # 26-337752 Pichincha                          | ENMIENDAS                                                                            | Inorgánicas                                                               | NANOSOILNT ISAGRO                        |          |
|                           | productor en Lugar de                                                                                                    | Recelector                                        | Productor en Lugar de<br>productor en Lugar de | FERTILIZANTE + AFÌN                                                                  | Macro + Micro + Aminoácidos                                               | PRIMEBACT PLUS                           |          |

## 6.- Añadir fabricantes en el exterior:

6.1.- Deberá verificar si el fabricante se encuentra en alguna de las siguientes bases de datos publicadas en la pagina web de la Agencia:

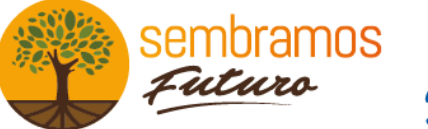

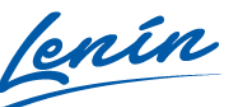

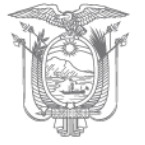

### AGENCIA DE REGULACIÓN Y CONTROL FITO Y ZOOSANITARIO

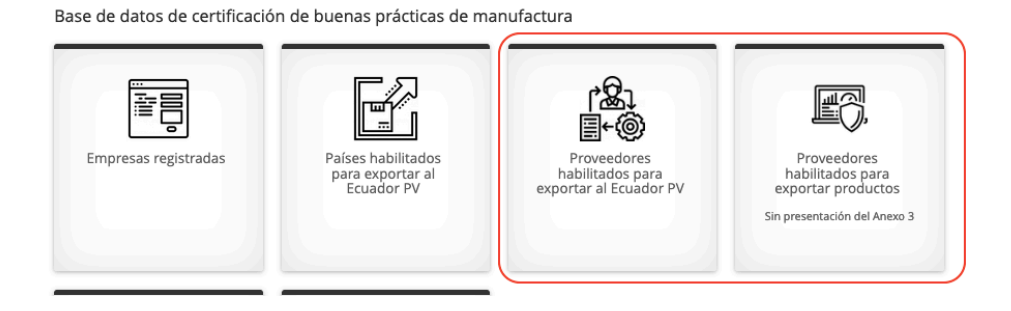

6.2.- En caso que el fabricante en el exterior no se encuentre en las bases de datos antes mencionadas, deberá realizar la habilitación del fabricante para lo cual deberá presentar los requisitos descritos en la Resolución 003.

6.3.- En caso que el fabricante en el exterior se encuentre en las bases de datos antes mencionadas, deberá verificar en el sistema DOSSIER PECUARIO, en el paso 2, que dicho fabricante se encuentre en lista de fabricantes en el exterior anclados a su usuario.

| << Anterior                                   | Paso 2 de 10                                              | Siguiente >> |
|-----------------------------------------------|-----------------------------------------------------------|--------------|
| Origen del producto                           |                                                           |              |
| El producto es fabricado por e<br>SI ONO      | I solicitante ?                                           |              |
| El producto es fabricado por n<br>SI ONO      | nedio de un contrato de elaboración por co                | ntrato?      |
| Seleccione el fabricante extrar               | njero 🗸 Seleccione                                        |              |
| Pais de origen pais<br>Dirección<br>Dirección | werken<br>werken<br>PERUVIAN PHARMACEUTICAL S./<br>werken | A.C.         |
| Representante técnico Identif                 | icación y nombre del técnico responsable                  |              |
| Título del representante técnic               | o titulo                                                  |              |
| Número de Matricula registro                  |                                                           |              |
| Número de registro oficial Reg                | gistro oficial                                            |              |

6.4.- En caso que un fabricante en el exterior no se encuentre en el listado del sistema DOSSIER PECUARIO, deberá realizar una solicitud al correo consultasregistros@agrocalidad.gob.ec, para lo cual debe adjuntar los siguientes datos:

- RUC de la empresa en Ecuador
- Nombre, Pais y dirección del fabricante en el exterior

Elaborado por: Andrés Salguero Cargo: Analista de registro de insumos pecuarios

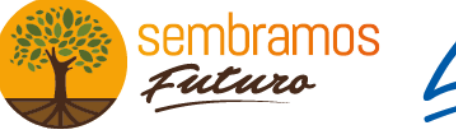

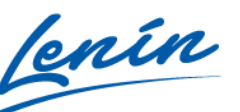

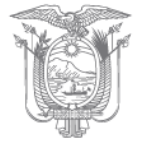